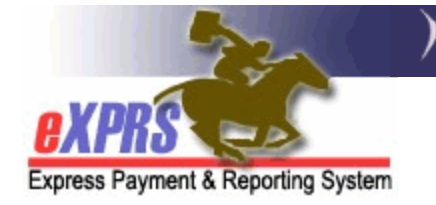

## How to Create an Optional Provider Prior Authorization (PPA)

An Optional PPA is completed to allow a Case Management Entity (CME) to select a provider when authorizing a specific service. For example, if a provider offers Supported Living Services (SE51), then an Optional PPA for this Service Element must be completed for the CME to create authorizations using this Provider.

Users must have the **PPA Manager** role to complete this work.

## To Create an Optional PPA:

1. From the eXPRS Home Page Navigation Menu, select **Prior Authorization > Provider Prior Auth > Create PPA**.

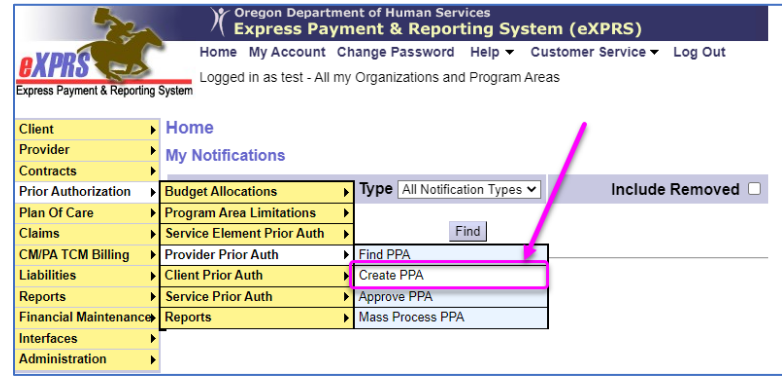

2. On the **Provider Prior Authorization** page, enter the Provider ID & DHS Contract Numbers and select **Next.** 

| Provider Prior Authoriza | tion   |
|--------------------------|--------|
| * Provider ID:           | 11254  |
| * DHS Contract Num:      | 157816 |
|                          |        |
|                          | Next   |

**TIP:** If you don't know the ID or Contract Number, select the **Binoculars** to search for it.

## 3. On the Provider Prior Authorization Screen, select Add.

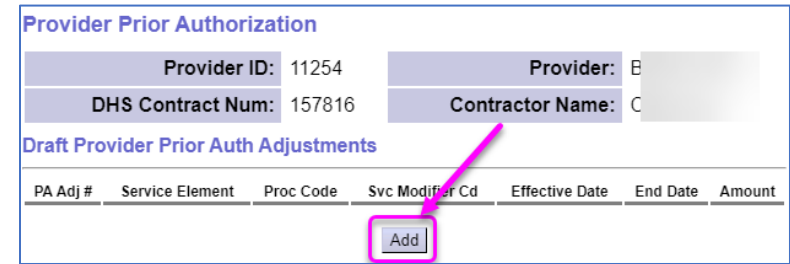

4. On the Provider Prior Authorization Screen, Check the PPA Optional box

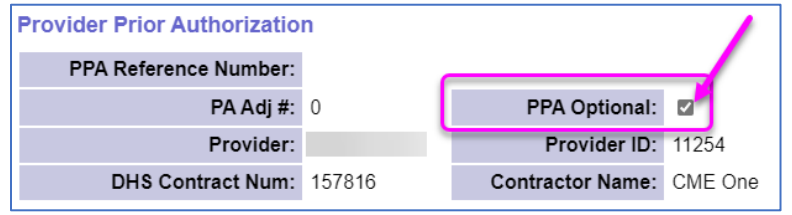

5. Enter the Service Element, Proc Code & Svc Modifier Cd

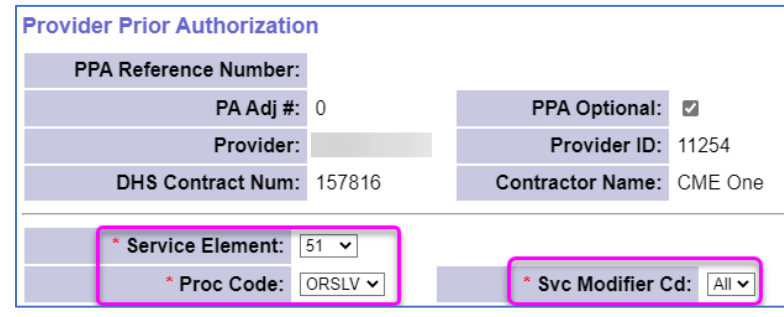

- 6. Enter the **Effective Date & End Date** (first & last day of the contract period or biennium).
- 7. Ensure the **Rate/Units** boxes are blank, the **Date Increment** is **Months\_Prorated** and the **Amount** box is 0.

| * Effective Date: | 7/1/2021 | * End Date:     | 6/30/2023                    |
|-------------------|----------|-----------------|------------------------------|
| Rate:             |          | Rate Type:      |                              |
| Units:            |          | Date Increment: | Months_Prorated $\checkmark$ |
| * Amount:         | 0        | Status:         | Draft                        |
| PPA Note:         |          | * Ongoing:      | Y •                          |

8. Set the **Ongoing** dropdown menu to **Y** or **N** as needed.

9. Enter any notes in the **PPA Note** field and select **Save** 

| * Effective Date: | 7/1/2021 | * End Date:     | 6/30/2023                    |
|-------------------|----------|-----------------|------------------------------|
| Rate:             |          | Rate Type:      |                              |
| Units:            |          | Date Increment: | Months_Prorated $\checkmark$ |
| * Amount:         | 0        | Status:         | Draft                        |
| PPA Note:         |          | * Ongoing:      | Y 🗸                          |
| Created By:       |          | Created Date:   |                              |
| Updated By        |          | Updated Date:   |                              |
| Save              | Reset    | Cancel          |                              |

10.The **Provider Prior Authorization > Draft Provider Prior Auth Adjustments** section will now show the saved Optional PPA.

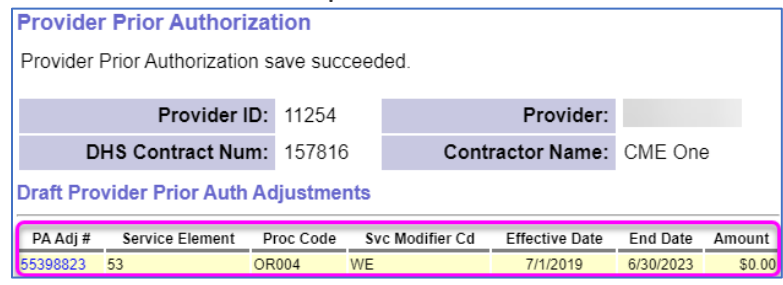

It can now be Accepted or Rejected following the standard process.